## How to Use the Stripe Evidence Upload Tool

07/24/2024 5:00 pm EDT

To submit evidence to support a Stripe dispute, you need access the Stripe Evidence Upload Tool. Begin by hovering over the Billing tab and selecting OnPatient Payments. This will take you to the Stripe Dashboard.

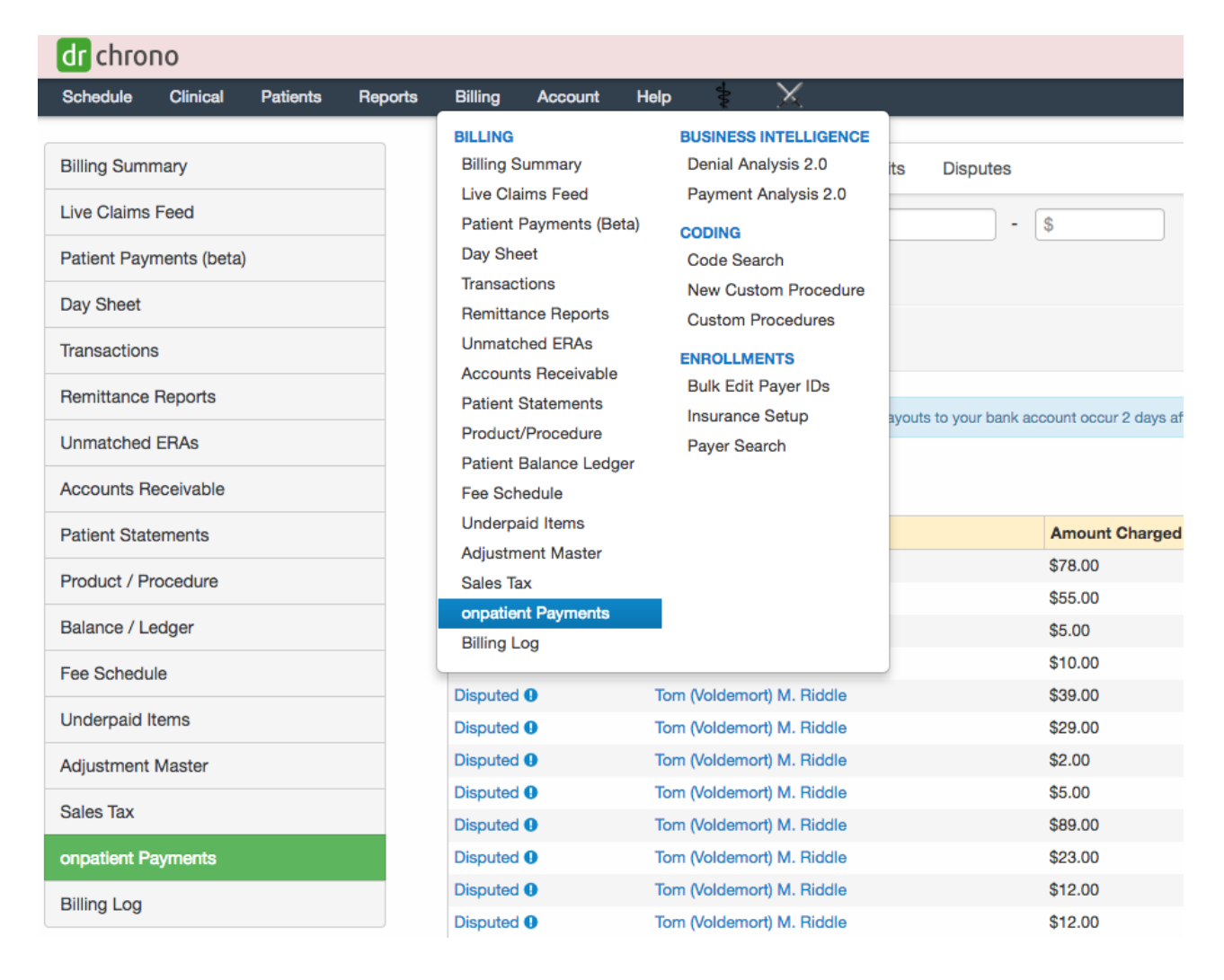

From the Stripe Dashboard, you can access the tool in two ways:

1. Click on the Payments tab and select the dispute from the status column for which you wish to upload evidence. Once selected, a Dispute Details screen will open where you can upload evidence for the dispute.

| dr chrono                                                                                                    |                                                               |                                                                                                    |                |                 | T You are        | in a customer's account! | 🛔 Stripe Test 🔻 | Amit Roy (amit56r) |
|----------------------------------------------------------------------------------------------------|---------------------------------------------------------------|----------------------------------------------------------------------------------------------------|----------------|-----------------|------------------|--------------------------|-----------------|--------------------|
| Schedule Clinical Patients Reports                                                                                | Billing Account                                               | Help X                                                                                                    |                |                 |                  |                          | Search          |                    |
| Billing Summary<br>Live Claims Feed<br>Patient Payments (beta)<br>Day Sheet<br>Transactions<br>Remittance Reports | Onpatient Paym<br>From To<br>Patient<br>Available: 50.00 Pend | Peyments Deposits Disputes<br>Filter by Range: () -<br>Status: Al •<br>status: Al •<br>status: 5000<br>status: 5000<br>status: | §              | harged          |                  |                          |                 | C Update           |
| Unmatched ERAs                                                                                                    |                                                               |                                                                                                    |                |                 |                  |                          |                 |                    |
| Accounts Receivable                                                                                               | Export O Inte                                                 | ernal -                                                                                                    |                |                 |                  |                          |                 | 1 - 20 OF 47 🔶     |
| Patient Statements                                                                                                | Status                                                        | Patient                                                                                                    | Amount Charged | Processing Fees | Amount Collected | Date of Payment          | Payo            | out Date           |
| Product / Procedure                                                                                               | Disputed                                                      | Tom (Voldemort) M. Riddle                                                                                                    | \$78.00        | \$3.08          | \$74.92          | Jul 16, 2018             | N/A (           | (disputed)         |
|                                                                                                    | Disputed                                                      | Tom (Voldemort) M. Riddle                                                                                                    | \$55.00        | \$2.27          | \$52.73          | Jun 29, 2018             | N/A (           | (disputed)         |
| Balance / Ledger                                                                                                  | Disputed                                                      | Tom (Voldemort) M. Riddle                                                                                                    | \$5.00         | \$0.52          | \$4.48           | Jun 29, 2018             | N/A (           | (disputed)         |
| Fee Schedule                                                                                                    | Disputed                                                      | Tom (Voldemort) M. Riddle                                                                                                    | \$10.00        | \$0.70          | \$9.30           | Jun 29, 2018             | N/A (           | (disputed)         |
| Understald Barris                                                                                                 | Disputed 0                                                    | Tom (Voldemort) M. Riddle                                                                                                    | \$39.00        | \$1.71          | \$37.29          | Jun 28, 2018             | N/A (           | (disputed)         |
| Underpaid items                                                                                                   | Disputed                                                      | Tom (Voldemort) M. Riddle                                                                                                    | \$29.00        | \$1.36          | \$27.64          | Jun 28, 2018             | N/A (           | (disputed)         |
| Adjustment Master                                                                                                 | Disputed                                                      | Tom (Voldemort) M. Riddle                                                                                                    | \$2.00         | \$0.42          | \$1.58           | Jun 28, 2018             | N/A (           | (disputed)         |
| Sales Tax                                                                                                    | Disputed 0                                                    | Tom (Voldemort) M. Riddle                                                                                                    | \$5.00         | \$0.52          | \$4.48           | Jun 27, 2018             | N/A (           | (disputed)         |
| Callos Tax                                                                                                    | Disputed                                                      | Tom (Voldemort) M. Riddle                                                                                                    | \$89.00        | \$3.46          | \$85.54          | Jun 26, 2018             | N/A (           | (disputed)         |
| onpatient Payments                                                                                                | Disputed                                                      | Tom (Voldemort) M. Riddle                                                                                                    | \$23.00        | \$1.15          | \$21.85          | Jun 26, 2018             | N/A (           | (disputed)         |
| Billing Log                                                                                                    | Disputed                                                      | Tom (Voldemort) M. Riddle                                                                                                    | \$12.00        | \$0.77          | \$11.23          | Jun 26, 2018             | N/A (           | (disputed)         |
|                                                                                                    | Disputed                                                      | Tom (Voldemort) M. Riddle                                                                                                    | \$12.00        | \$0.77          | \$11.23          | Jun 26, 2018             | N/A (           | (disputed)         |
|                                                                                                    | Disputed                                                      | Tom (Voldemort) M. Riddle                                                                                                    | \$10.00        | \$0.70          | \$9.30           | Jun 26, 2018             | N/A (           | (disputed)         |
|                                                                                                    | Disputed                                                      | Draco Malfoy                                                                                                    | \$2.00         | \$0.42          | \$1.58           | Jun 26, 2018             | N/A (           | (disputed)         |
|                                                                                                    | Disputed                                                      | Draco Malfoy                                                                                                    | \$2.00         | \$0.42          | \$1.58           | Jun 26, 2018             | N/A (           | (disputed)         |
|                                                                                                    | Disputed                                                      | Draco Malfoy                                                                                                    | \$2.00         | \$0.42          | \$1.58           | Jun 26, 2018             | N/A (           | (disputed)         |

2. Click on the Disputes tab and select the Dispute ID for which you wish to upload evidence. Once selected, a Dispute Details screen will open where you can upload evidence for the dispute.

| dr chrono                    |         |                                   |                           |                 |                 | Y You are in a custome | 's account! 🔒 Stripe | e Test - Amit Roy (amit56r) Ů |
|------------------------------|---------|-----------------------------------|---------------------------|-----------------|-----------------|------------------------|----------------------|-------------------------------|
| Schedule Clinical Patients F | leports | Billing Account Help 😓 🔀          |                           |                 |                 |                        | Search               | <b>⊵</b> ? ≡ +                |
|                              |         |                                   |                           |                 |                 |                        |                      |                               |
| Billing Summary              |         | onpatient Payments Payments       | Deposits Disputes         |                 |                 |                        |                      |                               |
| Live Claims Feed             |         | From To Eliter by Page            |                           |                 |                 |                        |                      |                               |
| Patient Payments (beta)      |         |                                   |                           |                 |                 |                        |                      |                               |
| Day Sheet                    |         | Patient + Status: All +           |                           |                 |                 |                        |                      |                               |
| Day Oneer                    |         | Available: \$0.00 Pending: \$0.00 |                           |                 |                 |                        |                      | C Lindata                     |
| Transactions                 |         |                                   |                           |                 |                 |                        |                      |                               |
| Remittance Reports           |         | P Export                          |                           |                 |                 |                        |                      | 1 00 OF 77                    |
| Unmatched ERAs               |         | El export                         |                           |                 |                 |                        |                      | 1-20 OF //                    |
| Assounts Resolution          |         | Dispute ID                        | Patient                   | Amount Disputed | Date of Payment | Date of Dispute        | Due By               | Status                        |
| Accounts Necelvable          | ->      | dp_1CoaerDJCrA5kMGDzWQvgSHy       | Tom (Voldemort) M. Riddle | \$78.00         | Jul 16, 2018    | Jul 16, 2018           | Jul 25, 2018         | Under Review                  |
| Patient Statements           |         | dp_1CiTo2DJCrA5kMGDkopCTsw8       | Tom (Voldemort) M. Riddle | \$55.00         | Jun 29, 2018    | Jun 29, 2018           | Jul 8, 2018          | Under Review                  |
| Product / Procedure          |         | dp_1CiSuyDJCrA5kMGDGTE6JD7X       | Tom (Voldemort) M. Riddle | \$5.00          | Jun 29, 2018    | Jun 29, 2018           | Jul 8, 2018          | Lost                          |
| FIGURE FIGURE                |         | dp_1CiSuyDJCrA5kMGDGTE6JD7X       | Tom (Voldemort) M. Riddle | \$5.00          | Jun 29, 2018    | Jun 29, 2018           | Jul 8, 2018          | Needs Response                |
| Balance / Ledger             |         | dp_1CiSuyDJCrA5kMGDGTE6JD7X       | Tom (Voldemort) M. Riddle | \$5.00          | Jun 29, 2018    | Jun 29, 2018           | Jul 8, 2018          | Needs Response                |
| Fee Schedule                 |         | dp_1CiSuyDJCrA5kMGDGTE6JD7X       | Tom (Voldemort) M. Riddle | \$5.00          | Jun 29, 2018    | Jun 29, 2018           | Jul 8, 2018          | Needs Response                |
| Tee concluie                 |         | dp_1CiSuyDJCrA5kMGDGTE6JD7X       | Tom (Voldemort) M. Riddle | \$5.00          | Jun 29, 2018    | Jun 29, 2018           | Jul 8, 2018          | Needs Response                |
| Underpaid Items              |         | dp_1CiSuyDJCrA5kMGDGTE6JD7X       | Tom (Voldemort) M. Riddle | \$5.00          | Jun 29, 2018    | Jun 29, 2018           | Jul 8, 2018          | Needs Response                |
| Adjustment Master            |         | dp_1CiSuyDJCrA5kMGDGTE6JD7X       | Tom (Voldemort) M. Riddle | \$5.00          | Jun 29, 2018    | Jun 29, 2018           | Jul 8, 2018          | Needs Response                |
| - August Holte Hautor        |         | dp_1CiSuyDJCrA5kMGDGTE6JD7X       | Tom (Voldemort) M. Riddle | \$5.00          | Jun 29, 2018    | Jun 29, 2018           | Jul 8, 2018          | Needs Response                |
| Sales Tax                    |         | dp_1CiSuyDJCrA5kMGDGTE6JD7X       | Tom (Voldemort) M. Riddle | \$5.00          | Jun 29, 2018    | Jun 29, 2018           | Jul 8, 2018          | Needs Response                |
| onpatient Payments           |         | dp_1CiSuyDJCrA5kMGDGTE6JD7X       | Tom (Voldemort) M. Riddle | \$5.00          | Jun 29, 2018    | Jun 29, 2018           | Jul 8, 2018          | Needs Response                |
|                              |         | dp_1CiSuyDJCrA5kMGDGTE6JD7X       | Tom (Voldemort) M. Riddle | \$5.00          | Jun 29, 2018    | Jun 29, 2018           | Jul 8, 2018          | Needs Response                |
| Billing Log                  |         | dp_1CiSuvDJCrA5kMGDGTE6JD7X       | Tom (Voldemort) M. Riddle | \$5.00          | Jun 29, 2018    | Jun 29, 2018           | Jul 8, 2018          | Needs Response                |
|                              |         | dp_1CiSuyDJCrA5kMGDGTE6JD7X       | Tom (Voldemort) M. Riddle | \$5.00          | Jun 29, 2018    | Jun 29, 2018           | Jul 8, 2018          | Needs Response                |

## Once a dispute has been created, you have seven (7) calendar days to submit evidence. If the evidence submission deadline passes and you have not submitted any evidence, you will automatically lose the dispute.

To submit evidence for a dispute, please provide as many details as possible. All fields are not mandatory and may not apply to your case. Supported file formats for evidence upload are JPEG, PDF, and PNG and may have a max file size of 8MB.

| dr chrono                          |                                                      | Y You are in a customer's account! | ≗ Stripe Test ▼ Amit Roy (amit58r) එ |
|------------------------------------|------------------------------------------------------|------------------------------------|--------------------------------------|
| Schedule Clinical Patients Reports | Billing Account Help 🔀                               |                                    | Search 💆 🚍 🕇                         |
| Billing Summary                    | onpatient Payments Payments Deposits Dispute Details |                                    |                                      |
| Live Claims Feed                   |                                                      |                                    |                                      |
| Patient Payments (beta)            | A Internal -                                         |                                    |                                      |
| Day Sheet                          |                                                      |                                    |                                      |
| Transactions                       | Dispute Evidence                                     |                                    |                                      |
| Remittance Reports                 |                                                      | Amount                             | Date                                 |
| Unmatched ERAs                     | Tom (Voldemont) M. Riddle Paid:                      | \$5.00                             | Jun 29, 2018                         |
| Accounts Receivable                | You Received:                                        | \$4.06 (Application Fee = \$0.94)  | Jun 29, 2018                         |
| Patient Statements                 | Payment Disputed:                                    | Submit Evidence Not Submitted      | Jun 29, 2018                         |
| Product / Procedure                |                                                      |                                    |                                      |

| Please do not provide PHI in this | form. Submissions may be routed to patient banks and other non-HIPAA compliant parties.                                                                                                    |
|-----------------------------------|----------------------------------------------------------------------------------------------------|
| Please include as many details as | possible. All fields are not mandatory and may not apply to your case.                                                                                                    |
| Documentation                     |                                                                                                    |
| Product Description               |                                                                                                    |
| Customer Name                     | Tom Riddle                                                                                                    |
| Customer Email                    |                                                                                                    |
| Customer Signature                | Choose File No file chosen                                                                                                    |
| Billing Address                   | 12345                                                                                                    |
| Customer IP address               | 208.185.20.222                                                                                                    |
| Receipt                           | Choose File No file chosen                                                                                                    |
| Customer Communication            | Choose File No file chosen Any communication with the customer that you feel is relevant to your case, such as emails proving that they received or used the product or service.                                               |
| Shipping Information Pro          | viding shipping information for any physical products you sent will help prove the customer did indeed receive the items they purchased.                                                                                       |
| Package Carrier                   | Explore History (0)                                                                                                    |
|                                   |                                                                                                    |
| Refund Information                |                                                                                                    |
|                                   |                                                                                                    |
| Refund Policy                     | Choose File No Tile Choosen Upload a copy of your refund policy here                                                                                                    |
|                                   | Why isn't the customer being<br>refunded for this charge?                                                                                                    |
| Cancellation Informatio           | 1                                                                                                    |
| Cancellation Policy               | Choose File No file chosen Upload a copy of your cancellation policy here, then explain how the customer was presented with this policy prior to purchase. For example, "the user was required to agree to our Terms of Servic |
|                                   | When was the customer shown the refund policy?                                                                                                    |
| Reason for Charge                 | Why was the customer charged<br>for this subscription?                                                                                                    |
| Additional Information            | rovide any extra evidence or statements you'd like the bank to see, either as text or by uploading a document.                                                                                                    |
| Additional information            | choose File No file chosen                                                                                                    |
|                                   | test evidence                                                                                                    |

Please note that if you submit this form without any of the fields filled out your dispute will be denied. A warning message will appear upon clicking Submit to alert you to check your submission for completeness.

| dr chro  | по       |          |         |          |               |                   |                                                    | stripetest.local.com says                                                           | Y You are in a customer's account!                                                      | 🛔 Stripe Test 👻          | Amit Roy (amit56r)         |
|----------|----------|----------|---------|----------|---------------|-------------------|----------------------------------------------------|-------------------------------------------------------------------------------------|-----------------------------------------------------------------------------------------|--------------------------|----------------------------|
| Schedule | Clinical | Patients | Reports | Billing  | Account       | Help              | * X                                                | Warning: Only one submission is permitted and all submissions are                   |                                                                                         | Search                   | <b>⊵₽ = +</b>              |
|          |          |          |         |          |               |                   |                                                    | irreversible. Please make sure your submission is complete before                   |                                                                                         |                          |                            |
|          |          |          |         |          |               |                   |                                                    | continuing.                                                                         |                                                                                         |                          |                            |
|          |          |          |         |          |               |                   | Why was the customer cha<br>for this subscription? | Cancel OK                                                                           |                                                                                         |                          |                            |
|          |          |          |         |          | Deere         | an far Charne     |                                                    |                                                                                     |                                                                                         |                          |                            |
|          |          |          |         |          | nease         | on for Charge     |                                                    |                                                                                     |                                                                                         |                          |                            |
|          |          |          |         |          |               |                   |                                                    |                                                                                     |                                                                                         |                          |                            |
|          |          |          |         |          |               |                   |                                                    |                                                                                     |                                                                                         |                          |                            |
|          |          |          |         | Additi   | onal Infe     | armation          | Descride and ender avidence                        |                                                                                     |                                                                                         |                          |                            |
|          |          |          |         | Addit    |               | Jimation          | Provide any extra evidence                         | or statements you d like the bank to see, either as text or by up                   | oading a document.                                                                      |                          |                            |
|          |          |          |         |          |               |                   | No. Charles                                        |                                                                                     |                                                                                         |                          |                            |
|          |          |          |         |          | Additiona     | al information    | Choose File NO file Chosen                         |                                                                                     |                                                                                         |                          |                            |
|          |          |          |         |          |               |                   |                                                    |                                                                                     |                                                                                         |                          |                            |
|          |          |          |         |          |               |                   |                                                    |                                                                                     |                                                                                         |                          |                            |
|          |          |          |         |          |               |                   |                                                    |                                                                                     |                                                                                         |                          |                            |
|          |          |          |         |          |               |                   |                                                    |                                                                                     |                                                                                         |                          |                            |
|          |          |          |         |          |               |                   |                                                    |                                                                                     |                                                                                         |                          |                            |
|          |          |          |         | When you | submit your e | ividence, we'll c | ompile and send it to the cardhold                 | ter's bank. Evidence submission is final. You can also save this evidence for later | editing instead of submitting it immediately. We will automatically submit any saved ev | dence at the due date or | n Sun Jul 08 2018 at 11:59 |
|          |          |          |         | per ce   |               |                   | Output to                                          |                                                                                     |                                                                                         |                          |                            |
|          |          |          |         |          | s             | ave for Later     | Submit                                             |                                                                                     |                                                                                         |                          |                            |

You can save evidence for later editing instead of submitting it immediately. This option is available by clicking Save for Later at the bottom of the evidence screen. We will automatically submit any saved evidence on the due date indicated.

| dr chrono                          |                                         |                                                        | Ƴ You are in a customer's account!                                                                                                    | Stripe Test * Amit Roy (amit56r)                   | Φ  |
|------------------------------------|-----------------------------------------|--------------------------------------------------------|----------------------------------------------------------------------------------------------------|----------------------------------------------------|----|
| Schedule Clinical Patients Reports | Billing Account Help                    | X                                                      |                                                                                                    | Search 🛛 📴 🚍 🕇                                     | +  |
|                                    |                                         |                                                        |                                                                                                    |                                                    |    |
|                                    | Cancellation Informatio                 | n                                                      |                                                                                                    |                                                    |    |
|                                    | Cancellation Policy                     | Choose File No file chosen                             | Upload a copy of your cancellation policy here, then explain how the customer was presented with this policy prior to purchase. For example, "the<br>before signing up for my service". | user was required to agree to our Terms of Service |    |
|                                    |                                         | When was the customer shown the refund policy?         |                                                                                                    |                                                    |    |
|                                    |                                         |                                                        |                                                                                                    |                                                    |    |
|                                    | Reason for Charge                       | Why was the customer charged<br>for this subscription? |                                                                                                    |                                                    |    |
|                                    |                                         |                                                        |                                                                                                    |                                                    |    |
|                                    | Additional Information                  | rovide any extra evidence or state                     | ments you'd like the bank to see, either as text or by uploading a document.                                                                                                    |                                                    |    |
|                                    | Additional information                  | Choose File No file chosen                             |                                                                                                    |                                                    |    |
|                                    |                                         |                                                        |                                                                                                    |                                                    |    |
|                                    | When you submit your evidence, we'll co | mole and send it to the cardbolder's bank              | Fuidance submission is final. You can also save this evidence for later ariting instead of submitting it immediately. We will automatically submit any saved ex                         | idence at the due date on Sun Jul 08 2018 at 11-50 | 10 |
|                                    | pm.                                     |                                                        |                                                                                                    |                                                    | -  |
| _                                  | Save for Later                          | Submit                                                 |                                                                                                    |                                                    |    |

Evidence submission is final. You may only submit evidence once per dispute.Once the evidence is submitted, a Submitted flag will appear in green and you are able to view the evidence that was submitted by clicking the blue View Evidence button.

| dr chrono                          |                                                              | ∑ You are in a customer's account! | ≗ Stripe Test ▼ Amit Roy (amit56r) ひ |
|------------------------------------|--------------------------------------------------------------|------------------------------------|--------------------------------------|
| Schedule Clinical Patients Reports | Billing Account Holp 💈 🔀                                     |                                    | Search 💆 🚍 🕇                         |
| Billing Summary                    | onpatient Payments Payments Deposits Dispute Dispute Details |                                    |                                      |
| Live Claims Feed                   |                                                              |                                    |                                      |
| Patient Payments (beta)            | Ø Internal -                                                 |                                    |                                      |
| Day Sheet                          |                                                              |                                    |                                      |
| Transactions                       | Dispute Evidence                                             |                                    |                                      |
| Remittance Reports                 |                                                              | Amount                             | Date                                 |
| Unmatched ERAs                     | Tom (Voldemort) M. Riddle Paid:                              | \$78.00                            | Jul 16, 2018                         |
| Accounts Receivable                | You Received:                                                | \$72.71 (Application Fee = \$5.29) | Jul 16, 2018                         |
| Patient Statements                 | Payment Disputed:                                            | View Evidence Submitted            | Jul 16, 2018                         |

DrChrono logs the status, username, and date in theLogs section at the bottom of the screen when any evidence has been saved for later or upon final submission.

| Logs           |                    |                              |  |
|----------------|--------------------|------------------------------|--|
| Status         | Username           | Time                         |  |
| Under Review   | amit56r (Amit Roy) | 7/16/18 10:43 AM (-0700 UTC) |  |
| Needs Response | amit56r (Amit Roy) | 7/16/18 10:41 AM (-0700 UTC) |  |
| Needs Response |                    | 7/16/18 10:39 AM (-0700 UTC) |  |
|                |                    |                              |  |

Once the evidence is submitted the disputed status will update toUnder Review and you will also receive a notification in your Message Center confirming your submission.

| dr chrono                                                                                                    |                                                |                                                                                                 |                                                                                                    | You are in a customer's account!                                                                                     | - Amit Roy (amit56r) O     |
|----------------------------------------------------------------------------------------------------|------------------------------------------------|-------------------------------------------------------------------------------------------------|----------------------------------------------------------------------------------------------------|----------------------------------------------------------------------------------------------------|----------------------------|
| Schedule Clinical Patients Rep                                                                                                    | orts Billing Account Help                      | * X                                                                                             |                                                                                                    | Search                                                                                                    |                            |
| ALL MESSAGES   ALL MESSAGES  ALL MESSAGES  A | Back to Messages Ma                            | ark as Unread Archive Message                                                                   |                                                                                                    | Search Mess                                                                                                    | ages Q                     |
| * Starred                                                                                                    | B Payment dispute e                            | vidence submitted for patient RIT                                                               | 0000001                                                                                                    |                                                                                                    | Create task                |
| E All Messages                                                                                                    | 7                                              |                                                                                                 |                                                                                                    |                                                                                                    |                            |
| FAX O                                                                                                    | From: drchrono                                 |                                                                                                 |                                                                                                    | Mone                                                                                                    | lay, July 16, 2018 1:43 PM |
| ➔ Incoming Fax                                                                                                    | • Manu appreciated patient T                   | am (/eldement) M. Diddle                                                                        |                                                                                                    |                                                                                                    | ~~                         |
| ♦ Outgoing Fax                                                                                                    | <ul> <li>view associated patient in</li> </ul> | un (voldenori) M. Aldale La Addit Log                                                           |                                                                                                    |                                                                                                    | М                          |
| LAB RESULTS 0                                                                                                    | Notes                                          |                                                                                                 |                                                                                                    |                                                                                                    |                            |
| ▲ Lab Results                                                                                                    |                                                |                                                                                                 |                                                                                                    |                                                                                                    |                            |
| ERX O                                                                                                    |                                                |                                                                                                 |                                                                                                    |                                                                                                    |                            |
| REFERRALS 0                                                                                                    |                                                |                                                                                                 |                                                                                                    |                                                                                                    |                            |
| ← Outbound Referrals                                                                                                    | + Add                                          |                                                                                                 |                                                                                                    |                                                                                                    |                            |
| La Contacts                                                                                                    |                                                | Evidence for the dispute on Tom Marvolo Rid                                                     | Idle [RITO000001] in the amount of \$78.00 with a dispute date of July 16, 2018 was su                                                                                               | ubmitted on July 16, 2018 for review.                                                                                |                            |
| ONPATIENT O                                                                                                    |                                                | For additional information purposes:                                                            |                                                                                                    |                                                                                                    |                            |
| Online Appointments                                                                                                    |                                                | There are multiple parties involved in the dis                                                  | oute process. Neither DrChrono nor Stripe are involved in deciding the outcome of this                                                                                               | dispute, only the financial institution associated with                                                              |                            |
| Patient Message                                                                                                    | Stripe Test                                    | the issuance of the credit card will review the<br>the evidence and makes a final decision, you | • material provided to confirm legitimacy of cardholder's authorization to incur the chail<br>will be provided with such determination immediately. As the card issuer has final say | rge in question. After the patient's card issuer reviews<br>, the decision to forward the evidence does not by Jul 1 | 6, 1:43 p.m.               |
| Sent Message                                                                                                    |                                                | itself guarantee a resolution in your favor.                                                    |                                                                                                    |                                                                                                    |                            |
| TASKS NEW TASK O                                                                                                    |                                                | Yours,                                                                                          |                                                                                                    |                                                                                                    |                            |
| ≡ My Tasks                                                                                                    |                                                | The DrChrono team                                                                               |                                                                                                    |                                                                                                    |                            |

On average, it takes 60-75 days after evidence is submitted for the patient's financial institution to review and deliver a verdict to Stripe after which you will receive a notification in your Message Center.